| Aihe:             | Väritetään värityskuva verkossa<br>https://www.supercoloring.com/ sivustolla ja<br>tulostetaan valmis tuotos. |               |
|-------------------|----------------------------------------------------------------------------------------------------|---------------|
| <b>Oppiaine</b> : | Kuvataide                                                                                                    | Vuosiluokka 3 |
| Kesto:            | n. 60min                                                                                                    |               |
| Välineet:         | läppäri                                                                                                    |               |

Oppilas

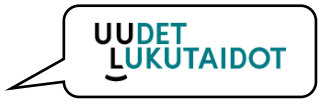

- tutustuu laitteen tulostusasetuksiin
- osaa tulostamisen asetusten perustoiminnot
- harjoittelee tulostamaan kuvan

## **KÄSITTELYEHDOTUS**

Oppilaat kirjautuvat koneella ja avaavat Google Chrome selaimen SKirjoitetaan hakukenttään osoite https://www.supercoloring.com/fi

Valitaan mieleinen värityskuva ja klikataan kohtaa

Väritä kuva mielesi mukaan ja tallenna värityskuva kuvana painamalla painiketta

Tallennettu kuva avautuu uuteen ikkunaan. Tulosta tallennettu kuva painamalla kohtaa

## Tulosta

Tulostusikkunan auettua, valitse listasta koulusi toimiva tulostin. Tiedon saat opettajalta. Valitse kuvallesi sopiva tulostus **asettelu esim. Vaakasuunta**. Harmaata pystypalkkia liikuttamalla saat esiin lisää asetuksia. Tarkista tulostuksen **väri** ja paina lopuksi kohtaa **tulosta**.

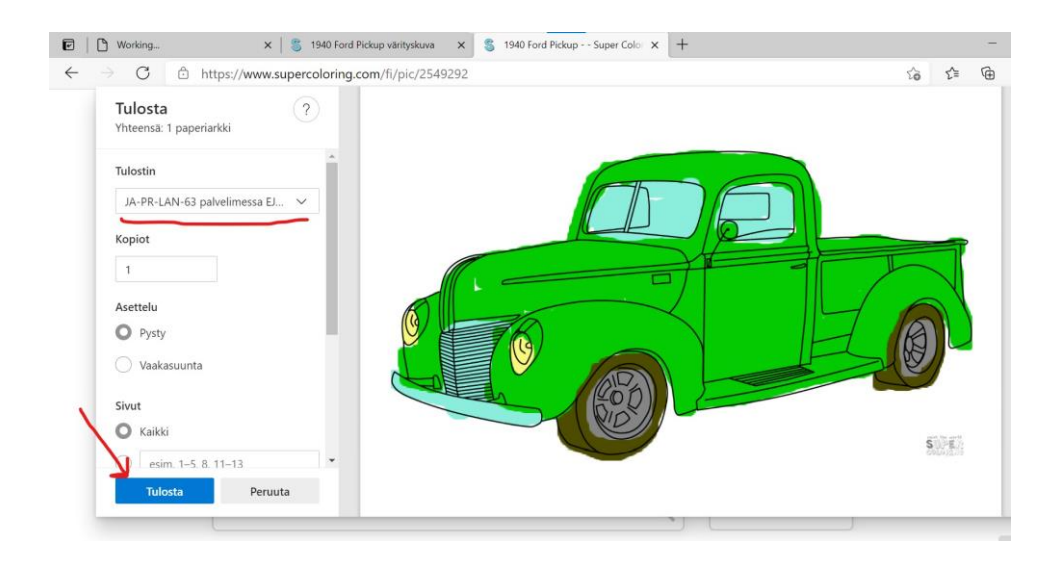

| Väri                  | $\sim$  |
|-----------------------|---------|
| Kaksipuolinen tulostu | s       |
| Tulosta yhdelle puol  | elle 🗸  |
|                       |         |
|                       | Doruuto |